スマートフォンから下記のサービスがご利用いただけます。

# <利用条件>

ビジネスWEBサービスの初期設定作業が終了しており、利用者に利用権限が付与されている必要があります。 タブレット端末からはご利用いただけません。(スマートフォンのみ対応)

# <利用できるサービス>

残高照会 入出金明細照会 承認(トランザクショントークンを利用します。承認後に依頼内容の照会はできません。) パスワード変更

#### 利用権限付与

マスターユーザ又は管理者ユーザがパソコンからビジネスWEBにログインし、スマートフォン利用権限を設定します。「ユーザ設定」→「利用者管理」→「利用者情報の管理」から権限付与する利用者を選択し、変更ボタンをクリックします。利用者基本情報項目のスマートフォン欄「利用する」を選択し、変更作業を実施します。

| 用者管理利用者变更                          | [基本情報]                                                        | BRSKOD   |
|------------------------------------|---------------------------------------------------------------|----------|
| 用書基本情報を文更 利用書書                     | 開き変更 〉 利用口屋・開京線を変更 〉 内容報道 〉 変更元了 )                            |          |
| 利用者基本清報に変更がある場合<br>利用者基本情報に変更がない場合 | 5. 変更内容を入力の上、「次へ」ボタンをクリックしてください。<br>は、そのまま「次へ」ボタンをクリックしてください。 |          |
| 利用者基本情報                            |                                                               |          |
|                                    |                                                               |          |
|                                    | 123456                                                        |          |
| +mas 🛛                             | <b>1</b>                                                      | 全角30文字以内 |
|                                    | 利用可能                                                          |          |
|                                    | ※メールアドレスを2回入力してください。                                          |          |
|                                    | 111111@hokkaidobank.co.jp                                     |          |
| メールアドレス 🗧                          | 3 半角英数字記号4文字以上64文字以内                                          |          |
|                                    | 111111@hokkaidobank.co.jp                                     |          |
|                                    | 半角荚散字記号4文字以上64文字以内                                            |          |
|                                    | 有功                                                            |          |
|                                    | 付与しない () 付与する                                                 |          |
|                                    | ○ 利用しない ○ 利用する                                                |          |
|                                    |                                                               |          |
|                                    |                                                               |          |
|                                    | 82 70                                                         |          |
|                                    |                                                               |          |
|                                    |                                                               |          |

#### 2-1 スマートフォンからログイン

スマートフォンから「当行ホームページ法人のお客さま」(スマートフォン専用画面)を開き、道銀ビジネスポータル・道銀ビジネ スWEBサービスログインボタンをタップします。 ログインをタップし、ログイン画面を表示します。

| 北海道銀行                                        | ×==- 🖃                                                             |
|----------------------------------------------|--------------------------------------------------------------------|
| は人向けインターネットサ<br>道銀ビジネ<br>18&ECTHSX ALESCHHSA | -ビスのホームグラウンド<br>スポータル<br>EYERE COMOX REECOMO<br>た日<br>りの<br>の<br>は |
| です。<br>運転ビジキスポータル<br>着板ビジネスWEDサービス<br>日本ション  | 会は<br>こ<br>法人版電子<br>交付サービス<br>ログイン G                               |
| 道服ビジキス<br>VEBサービス<br>CHREA C                 | 10イン (2)<br>市場利用自由                                                 |

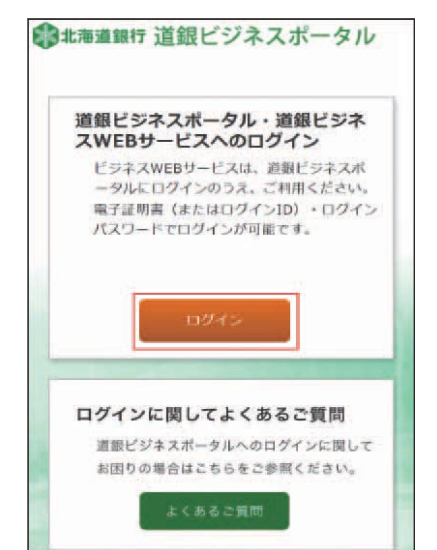

# ログインIDとログインパスワードを入力し、**ログイン**をタップします。

| 北海道銀行                                                              |                         |
|--------------------------------------------------------------------|-------------------------|
| ログイン                                                               | SLGI024                 |
| 【免責事項】<br>本機能はお客様の情報を道銀ビジネ<br>るものです。必ずお客様ご自身の責<br>ただきますようお願いいたします。 | ×スポータルに提供す<br>任において行ってい |
| ID連携の認証をするには、ログイン<br>ードを入力の上、「ログイン」ボタ<br>い。                        | IDとログインパスワ<br>ンを押してくださ  |
| ログインID                                                             |                         |
| 123456                                                             |                         |
| ログインバスワード                                                          |                         |
|                                                                    |                         |
|                                                                    |                         |
| <u>スマートプラン用ID取得・権</u>                                              | 限設定はこちら                 |
| ログイン                                                               |                         |

道銀ビジネスポータルトップページが表示されます。 ビジネス WEB サービスをタップします。

| ◎±≒#### 道銀ビジネス | ボータル 🌲 🔳   |
|----------------|------------|
| 資金管理ダッシュボード    |            |
| 口座一覧           | 入出金明細 >    |
| 口座线高合計全額       | •          |
|                |            |
|                | -1 - 2     |
| おすすめ           |            |
| DXセミナーのご室内     |            |
| C ESXXWEB7-EX  | Smart-BiZ@ |

## <mark>❷-2</mark>トップページ

| 32 <b>3</b> 23                                    |                            | ボタンの説明                               |
|---------------------------------------------------|----------------------------|--------------------------------------|
| トップページ                                            | STOP001                    |                                      |
| 思想花子様 (管理者ユーザ)<br>相応                              | ログイン:2020年10月30日 13時15分028 | ●●●●●●●●●●●●●●●●●●●●●●●●●●●●●●●●●●●● |
| <b>お知らせ</b><br>スマートフォンが利用可能となり<br>残高照会・入出金明細照会・承諾 | )ました。<br>8が利用できます。         | ● トップページに戻る                          |
| 残高粮会                                              | ۲                          | □ → ログアウトする                          |
| 入出金明粗损会                                           | ۲                          |                                      |
| 承認                                                | ۲                          | 利用する業務をタップします                        |
| パフワード恋事                                           | 0                          |                                      |

## **8-1残高照会**

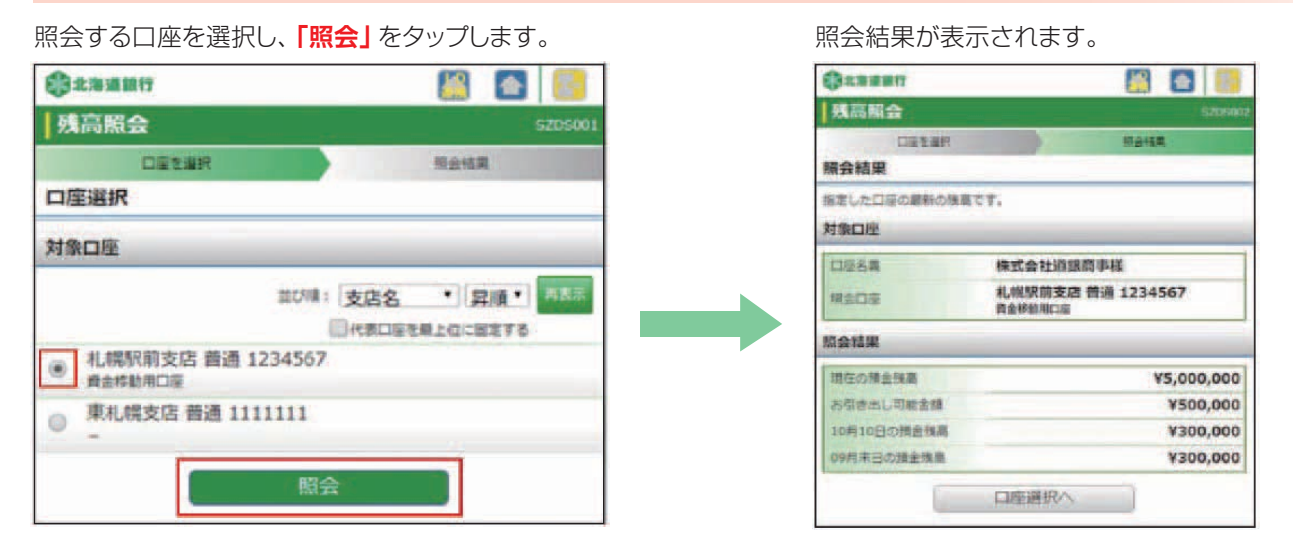

# ❸-2入出金明細照会

照会する口座と照会条件を選択し、「照会」をタップします。

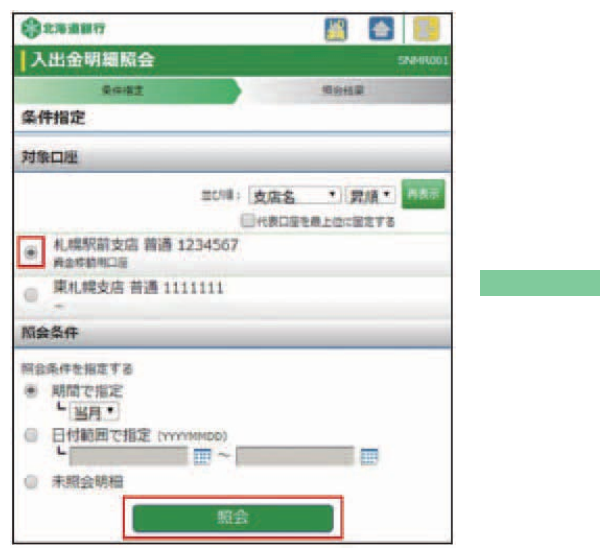

#### 照会結果が表示されます。

| O138817       |                                | (i) 🔄 🔝        |
|---------------|--------------------------------|----------------|
| 入出金明細胞合       |                                | interester     |
| Artit         |                                | 9942           |
| 熊会結果          |                                |                |
| ご解決の条件による時に   | HARCT.                         |                |
| 対象口语・新会各件     |                                |                |
| 0068          | 保式会社道部                         | 1094S          |
| WEIDE         | 利.明秋前支京<br>首点桥和前138            | 目 普通 1234567   |
| No.17B        | すべての明日<br>2020年10月<br>2020年10月 | 9018~<br>9318  |
| massu         |                                |                |
| 001 2020年10月  | 11日                            |                |
| (出金市時):       |                                | ¥20,100        |
| 推荐:<br>出意     |                                | ¥1,230,000,000 |
| 002 2020410/3 | 116                            |                |
| (1)自由時:       |                                |                |
| 株式:<br>出金     |                                | ¥1,230,275,210 |
| 116:011       | 147                            | ¥20,100        |
| 入金台計          | 147                            | ¥275,210       |
| 胰斑金頭          |                                | ¥1,230,275,210 |
|               | 条件指定へ                          |                |
|               |                                |                |

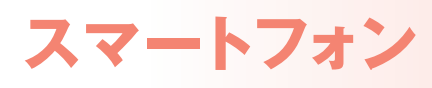

#### ❸-3承認

振込振替、総合振込、給与・賞与振込、口座振替、地方税納付の承認ができます。

※振込振替(振込先口座一覧)、総合振込、給与・賞与振込を承認するには、「トランザクション認証用トークン」を利用しワンタ イムパスワードを入力する必要があります。

#### 承認する業務を選択します。

| ()±####               |       |        |
|-----------------------|-------|--------|
| 承認                    |       | SSINDO |
| 取引一覧                  |       |        |
| 振込振替                  |       | ۲      |
| 総合振込、給与・賞与振込、口座振替、地方和 | theis | ۲      |
|                       | K-3   | の先調へま  |

#### 承認対象の依頼内容が表示されます。 承認対象を選び、「承認」をタップします。

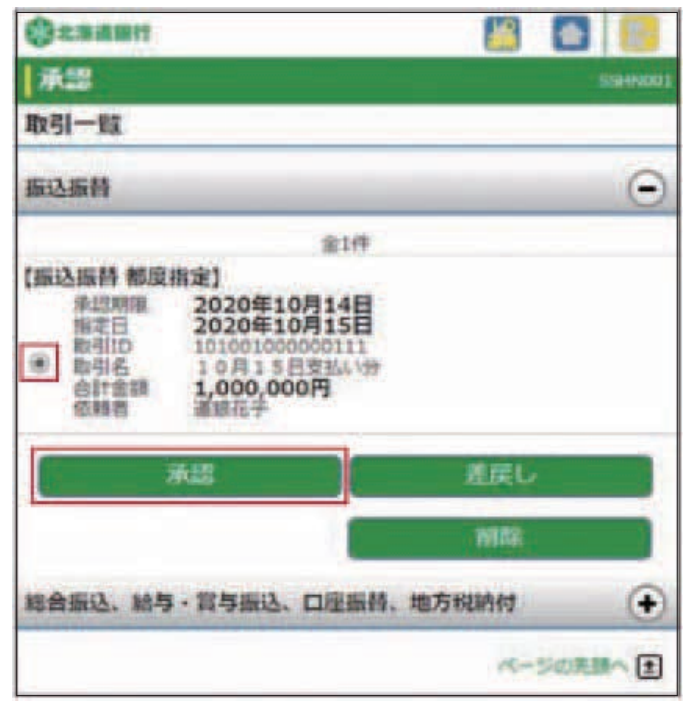

# 

承認実施後の依頼内容の照会機能はありません。 承認結果はパソコンの「取引状況照会」から

照会願います。

#### 承認結果の印刷はできません。

承認結果はパソコンの「取引状況照会」から 印刷願います。 内容確認画面が表示されます。依頼内容を確認し、 確認用パスワードを入力します。トランザクショントー クンを画面にかざし、表示された番号(8桁)を入力 し、「承認実行」をタップします。

| @28880                                                                                                    |                                                                                                    |                                                                        |
|----------------------------------------------------------------------------------------------------|----------------------------------------------------------------------------------------------------|------------------------------------------------------------------------|
| 1822                                                                                                    |                                                                                                    | SSRI1003                                                               |
| 和社内自主要的                                                                                                    |                                                                                                    | 14227                                                                  |
| 內容確認[優込振發]                                                                                                    |                                                                                                    |                                                                        |
| 希び伝導に君互集日日いてす                                                                                                    |                                                                                                    | and the state of the second state of the                               |
| トランザクション語言書制は<br>取り、トークンに表示された                                                                                                    | 日平日                                                                                                    | 中ちのトークンボニ次元コードを読み、<br>単語ください。                                          |
| 同はお消入力地目です。                                                                                                    |                                                                                                    |                                                                        |
| 取引情報                                                                                                    |                                                                                                    |                                                                        |
| RES INTE                                                                                                    | 10.27                                                                                                    | ŧ5.                                                                    |
| READ                                                                                                    | 1010                                                                                                    | 001000000111                                                           |
| <b>洪北福州</b>                                                                                                    | 0209                                                                                                    | 9001                                                                   |
| BAR IN RO                                                                                                    | HILLS                                                                                                    | 549                                                                    |
| 相让规定日                                                                                                    | 107                                                                                                    | 1158                                                                   |
| BET MAN                                                                                                    | 1.07                                                                                                    | 915日至陥し対                                                               |
| much Mill A. Co.                                                                                                    | 131                                                                                                    |                                                                        |
| 指达元情報                                                                                                    | _                                                                                                    |                                                                        |
| \$1111B                                                                                                    | <b>札開設</b><br>商品标                                                                                                    | R前支店 普通 1234567<br>開始18                                                |
| 振送先口座                                                                                                    |                                                                                                    |                                                                        |
| 8439539                                                                                                    | 大手                                                                                                    | 1銀行<br>5支援 普通 2100001                                                  |
| 22.46                                                                                                    | 10.92                                                                                                    | 12:475-(h                                                              |
| <b>账</b> 錄名                                                                                                    | 東日                                                                                                    | 100                                                                    |
| 1011.448                                                                                                    |                                                                                                    |                                                                        |
| Intomen                                                                                                    |                                                                                                    |                                                                        |
| 要払金額                                                                                                    | _                                                                                                    | 1,000,000円                                                             |
| 元乃前田平和村                                                                                                    | _                                                                                                    | 円0<br>円000 000 1                                                       |
| 人工工程を行うた                                                                                                    |                                                                                                    | 1,000,00019                                                            |
| 11日山日 11日                                                                                                    | _                                                                                                    | 1.000.550円                                                             |
|                                                                                                    |                                                                                                    |                                                                        |
| ALC HIT CO LIVE WEI                                                                                                    |                                                                                                    |                                                                        |
| (FINES)                                                                                                    | 道眼石                                                                                                    | 6 <del>7</del>                                                         |
| (8)(E)                                                                                                    | 2020                                                                                                    | 年10月14日                                                                |
| 承認者情報                                                                                                    | _                                                                                                    |                                                                        |
| - 年四日 -                                                                                                    | 道想力                                                                                                    | kep -                                                                  |
| 9-129-1416                                                                                                    | 2020                                                                                                    | 年10月14日                                                                |
|                                                                                                    | -                                                                                                    | (                                                                      |
| 逻定情報                                                                                                    |                                                                                                    |                                                                        |
| 種語識式はワード地                                                                                                    |                                                                                                    |                                                                        |
|                                                                                                    |                                                                                                    |                                                                        |
| トランザクション部団番号<br>トークング中京市でしき無味。<br>うせ出来します。<br>18日ハーコードモカメラ工師<br>市からえ「米水」に見当され<br>スパポイモートークンが意味を<br>くちざい。                                                                                                    | (210)<br>(210)<br>(21)<br>(210)<br>(210)<br>( | し、トータンの地球を入れるとの水<br>トージンに開発されたお利用目を抽<br>用を入れたてくためい。<br>は中央市ダンを影響してきたい。 |
|                                                                                                    |                                                                                                    |                                                                        |
| and the second second s |                                                                                                    |                                                                        |
| 中間して一覧へ                                                                                                    |                                                                                                    | - (RER)                                                                |

| 北海道銀行                                                  |                                                                                   | 🔛 🔝 🔡     |
|--------------------------------------------------------|-----------------------------------------------------------------------------------|-----------|
| 承認                                                     |                                                                                   | SSHN001   |
| 取引一覧                                                   |                                                                                   |           |
| 振込振替                                                   |                                                                                   | Θ         |
|                                                        | 全1件                                                                               |           |
| (加水之加)等都因<br>承認期限<br>指定日<br>取引ID<br>動引名<br>合計金額<br>依頼者 | 2020年10月14日<br>2020年10月15日<br>101001000000111<br>10月15日支払い分<br>1,000,000円<br>道銀花子 |           |
|                                                        | 承認                                                                                | 差戻し       |
|                                                        |                                                                                   | 削除        |
| 総合振込、給                                                 | <b>ラ・賞与振込、口座振替、</b>                                                               | 地方税納付 🔶   |
|                                                        |                                                                                   | ページの先頭へ 主 |

- ●「差戻し」 をタップすると、 作成者に差し戻す事ができます。
- ●「削除」をタップすると、承認待ちデータを削除することができます。

# ❸-4パスワード変更

ログインパスワード・確認用パスワードの変更が できます。変更要否を選択し、現在のパスワード、 新しいパスワードを入力し、「実行」をタップします。

| ()*******                                                                                                    |          |
|----------------------------------------------------------------------------------------------------|----------|
| 利用者管理                                                                                                    | SRSkod 2 |
| 1020-FEE                                                                                                    | 来7       |
| ハスワード変更                                                                                                    |          |
| ログインID                                                                                                    |          |
| 123456                                                                                                    |          |
| ログインバスワード                                                                                                    |          |
| 有効明確                                                                                                    |          |
| 2020400/1300                                                                                                    |          |
| <ul> <li>※ 変更する</li> <li>◎ 変更しない</li> </ul>                                                                                                    |          |
| 現在のログインパスワード                                                                                                    |          |
| *****                                                                                                    |          |
| 新しいログインパスワード(※角単数字6~12                                                                                                    | 文字)      |
|                                                                                                    |          |
| 新しいロダインパスワード(再入力)                                                                                                    |          |
|                                                                                                    | 10       |
| 確認用バスワード                                                                                                    |          |
| 料効期間                                                                                                    |          |
| 2020406月30日                                                                                                    |          |
| 東京教会<br>第二次報告書 (1) (1) (1) (1) (1) (1) (1) (1) (1) (1)                                                                                                    | 15       |
|                                                                                                    |          |
| APPENDING AND APPENDING AND APPENDING APPENDING APPENDIN |          |
| 第二人類問題にアワート (中央国際市内)                                                                                                    | #1       |
|                                                                                                    | ***      |
| 新しい神営用パスワッド(海入力)                                                                                                    |          |
|                                                                                                    |          |
|                                                                                                    |          |
| 実行                                                                                                    |          |

#### パスワード変更結果が表示されます。

| ()====          |                       | 📓 🕋 🚳      |
|-----------------|-----------------------|------------|
| 利用者管理           |                       | 545K003    |
| パスワート変更         | 変更                    | RT         |
| 02-12/22-F      | 、確認剤パスワードの認           | を更が完了しました。 |
| 利用者情報           | ※を確認してくたさい。           |            |
| 利用者情報<br>ログインID | 相を確認してくたさい。<br>123456 |            |

# スマートフォン